# Shibboleth

## Installation eines Service Providers (Shibboleth 3)

Stand: 13.05.2019

## Schritt1) Installation der erforderlichen Pakete

Vorrausetzung für die Installation von Shibboleth sind die folgenden Pakete:

- unixODBC - libmemcached

Um Shibboleth zu installieren in den Repositories /*etc/yum.repos.de/rehl.source.repo* shibboleth-security eintragen.

[shibboleth] name=Shibboleth (CentOS\_7) # Please report any problems to https://issues.shibboleth.net type=rpm-md mirrorlist=https://shibboleth.net/cgi-bin/mirrorlist.cgi/CentOS\_7 gpgcheck=1 gpgkey=https://shibboleth.net/downloads/service-provider/RPMS/repomd.xml.key enabled=1

Danach kann Shibboleth mit *#yum install shibboleth* installiert werden. Es wird ein Ordner mit den Konfigurationsdateien unter /etc/shibboleth angelegt.

## Schritt 2) Konfiguration der Shibboleth2.xml

Passen Sie die Shibboleth2.xml an Ihren Server an und kopieren Sie den Serverschlüssel und das Zertifikat in den Shibboleth-Ordner.

```
<SPConfig xmlns="urn:mace:shibboleth:3.0:native:sp:config"
    xmlns:conf="urn:mace:shibboleth:3.0:native:sp:config"
    clockSkew="180">
    <OutOfProcess
    tranLogFormat="%u/%s/%IDP/%i/%ac/%t/%attr/%n/%b/%E/%S/%SS/%L/%UA/%a" />
<!-- The ApplicationDefaults element is where most of Shibboleth's SAML bits are defined. -->
    <ApplicationDefaults entityID=https://meinservice.hs-harz.de REMOTE_USER="uid"
    cipherSuites="DEFAULT:!EXP:!LOW:!aNULL:!eNULL:!DES:!IDEA:!SEED:!RC4:!3DES:!kRSA:!SSLv2:!S
    SLv3:!TLSv1:!TLSv1.1">
```

Installation eines Service Providers

```
<Sessions lifetime="28800" timeout="36000" relayState="ss:mem"
          checkAddress="false" handlerSSL="true" cookieProps="https">
    <SSO entityID="https://idp.hs-harz.de/shibboleth">
                                                                               </SSO>
                                                                SAML2
   <!-- SAML and local-only logout. -->
                                            <Logout>SAML2 Local</Logout>
   <!-- Administrative logout. -->
   <LogoutInitiator type="Admin" Location="/Logout/Admin" acl="127.0.0.1 ::1" />
      <!-- Extension service that generates "approximate" metadata based on SP configuration. -->
   <Handler type="MetadataGenerator" Location="/Metadata" signing="false"/>
    <!-- Status reporting service. -->
   <Handler type="Status" Location="/Status" acl="127.0.0.1 ::1"/>
   <!-- Session diagnostic service. -->
   <Handler type="Session" Location="/Session" showAttributeValues="false"/>
   <!-- JSON feed of discovery information. -->
    <Handler type="DiscoveryFeed" Location="/DiscoFeed"/>
  </Sessions>
  <Errors supportContact=mail@hs-harz.de helpLocation="/about.html"
       styleSheet="/shibboleth-sp/main.css"/>
<!--Metadaten vom Server holen-->
<MetadataProvider type="XML" maxRefreshDelay="7200"
backingFilePath="/etc/shibboleth/harz-metadata.xml" url="http://idp.hs-harz.de/harz-
metadata.xml"/>
<!-- oder lokale Datei-->
       <MetadataProvider type="XML" file="harz-metadata.xml"/>
 <!-- Simple file-based resolvers for separate signing/encryption keys. -->
 <CredentialResolver type="File" use="signing"
         key="/path to key" certificate=" path to Zertifikat "/>
 <CredentialResolver type="File" use="encryption"
       key=" path to key " certificate="path to Zertifikat"/>
</ApplicationDefaults>
...
</SPConfig>
```

#### Quelltext 1: Beispiel einer Shibboleth2.xml

Attribute können in der attribute-map.xml angepasst werden. Beispiel einer angepassten attribute-map.xml für das Attribut uid. Die Attribute die übergeben werden sollen müssen mit der IDP Konfiguration abgestimmt sein.

<!--Examples of LDAP-based attributes, uncomment to use these... --> <Attribute name="urn:mace:dir:attribute-def:uid" id="uid"/> <Attribute name="urn:oid:0.9.2342.19200300.100.1.1" id="uid"/>

#### Quelltext 2: Beispieleintrag der UID in der attribute-map.xml

## Schritt 3) Metadaten ändern

Melden Sie sich im Rechenzentrum zum Anpassen der Metadaten der HS-Harz-Föderation. Für die Änderungen werden der EntityName, das Zertifikat des Servers und die Attribute, die Sie im Service Provider verarbeiten möchten, benötigt. Die aktualisierte Metadaten-Datei wird eingebunden und kann danach geladen werden.

## Schritt 4) Konfiguration des Apache

Danach laden Sie in Ihre Apachekonfiguration das Shibboleth-Modul und richten die Autorisierung ein. Die Autorisierungsklausel kann in der Konfigurationdatei stehen, kann aber auch per .htaccess realisiert werden.

# Load the Shibboleth module. LoadModule mod\_shib /usr/lib64/shibboleth/mod\_shib\_24.so <IfModule mod\_alias.c> ...

| #Beispiel2: Autorisierung von Nutzern  |
|----------------------------------------|
| AuthType shibboleth                    |
| ShibRedirectToSSL 443                  |
| ShibRequestSetting requireSession 1    |
| #Autorisierung anhand der Nutzernummer |
| require user m1111 m2222 m3333         |
|                                        |

#### **Quelltext 3: Beispiel der Apachekonfiguration**

## Schritt 5) Starten des Shib-Daemon

Starten Sie nun den Shib-Daemon mit *#service shibd start* und dann den Apache Daemon.